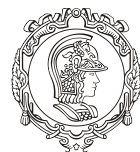

ESCOLA POLITÉCNICA DA UNIVERSIDADE DE SÃO PAULO

Departamento de Engenharia de Minas e de Petróleo Núcleo de Pesquisa para a Pequena Mineração Responsável

## **TUTORIAL MICROMINE**

Guia para instalação e configuração do software Micromine para alunos de graduação e pós-graduação do curso de Engenharia de Minas da Universidade de São Paulo.

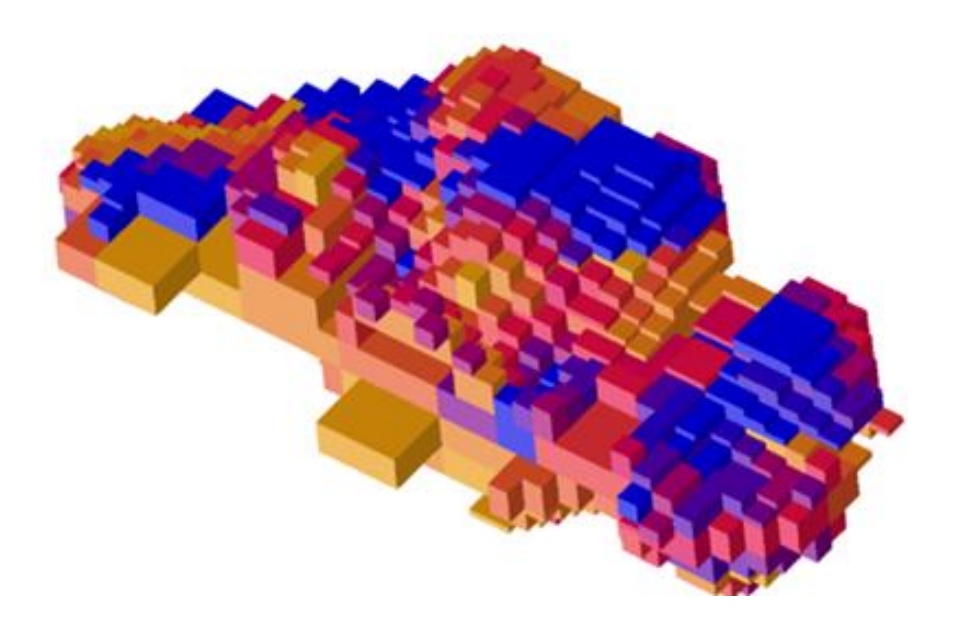

Prof. Responsável: Giorgio de Tomi

SÃO PAULO 2020

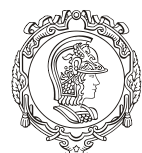

## ESCOLA POLITÉCNICA DA UNIVERSIDADE DE SÃO PAULO

Departamento de Engenharia de Minas e de Petróleo Núcleo de Pesquisa para a Pequena Mineração Responsável

O procedimento para os alunos baixarem e configurarem o Micromine no computador basicamente se resume em baixar o Micromine no site da Micromine e em seguida configurar utilizando o IP do servidor.

Veja abaixo o passo-a-passo:

1. Baixar o Micromine no site da Micromine.

Link: https://www.micromine.com/downloads-micromine/

2. Selecionar a opção *Request a download link:* 

| M, | Micromine 2020.5                   | Version<br>30/5/21/LB | Release Date (Set update)<br>May 2003, 2020     | Request a download link        |
|----|------------------------------------|-----------------------|-------------------------------------------------|--------------------------------|
|    | Offline Help Files                 | Version<br>303-237.0  | Patrana Dara (kat updata)<br>May 2019, 2020     | CC System Requirements         |
|    | Network Licence Server<br>Software | Version<br>4.9.34.8   | Refease Date (but update)<br>Documber 120, 2008 | A Notwork Licence Instructions |

3. Preencher os dados do responsável pela licença (nesse caso, os dados do LAPOL).

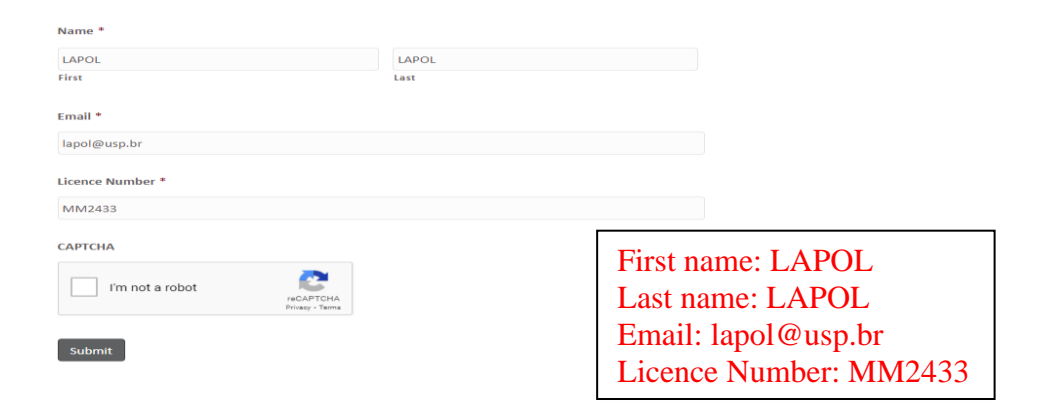

Após a instalação deverá ser feita a configuração da licença:

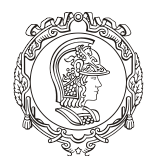

## ESCOLA POLITÉCNICA DA UNIVERSIDADE DE SÃO PAULO

Departamento de Engenharia de Minas e de Petróleo Núcleo de Pesquisa para a Pequena Mineração Responsável

1. Clicar no Ícone do Micromine 2020.5 e selecionar a opção "Iniciar Gerenciador de Licença"

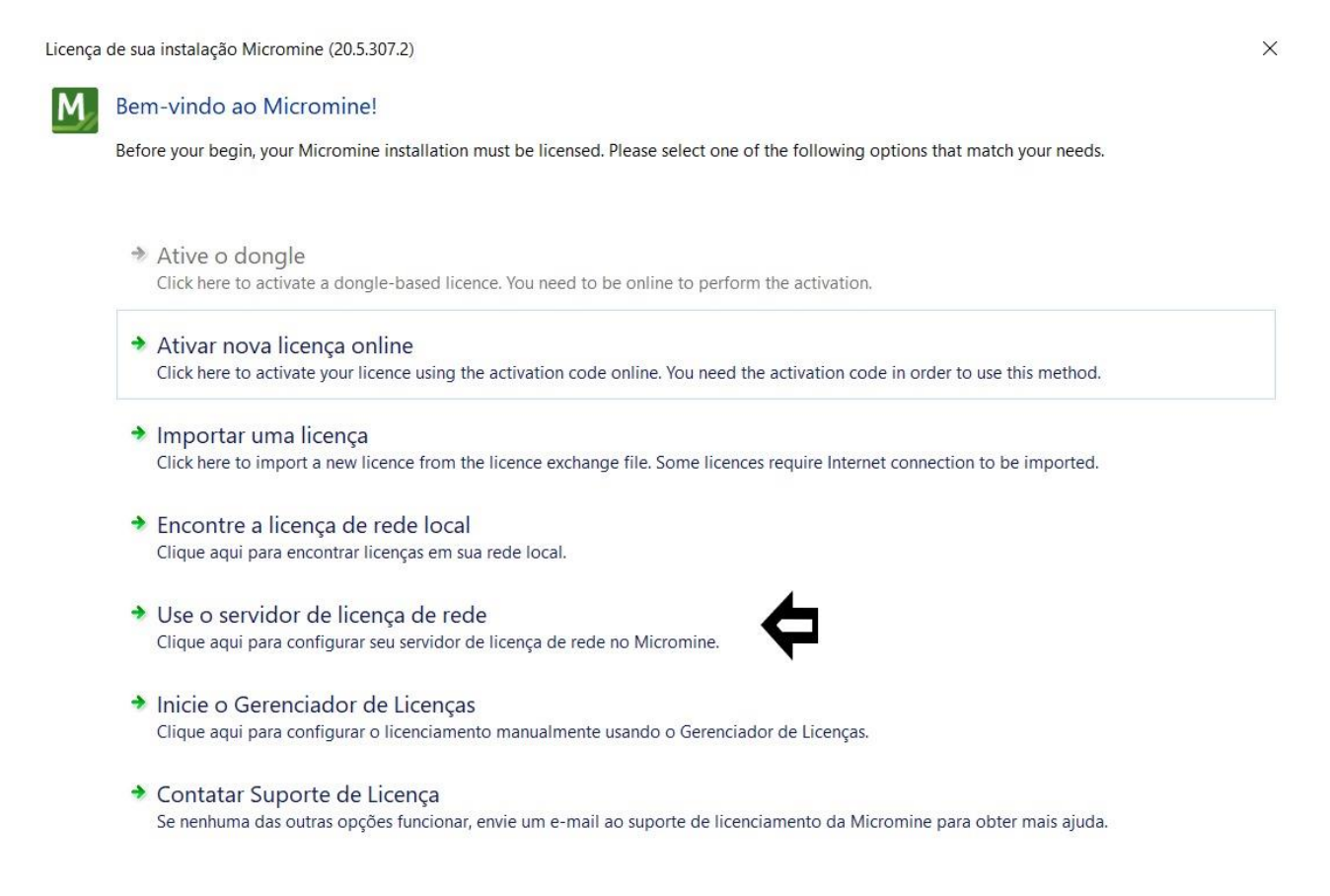

## 2. Na Aba "Licenças de Rede" digite o <u>143.107.110.30</u> e em seguida clique em ativar

| Servidor de Licença de Rede                      | ×           |
|--------------------------------------------------|-------------|
| Digite o endereço do servidor de licença de rede |             |
| 143.107.110.30                                   |             |
|                                                  | OK Cancelar |